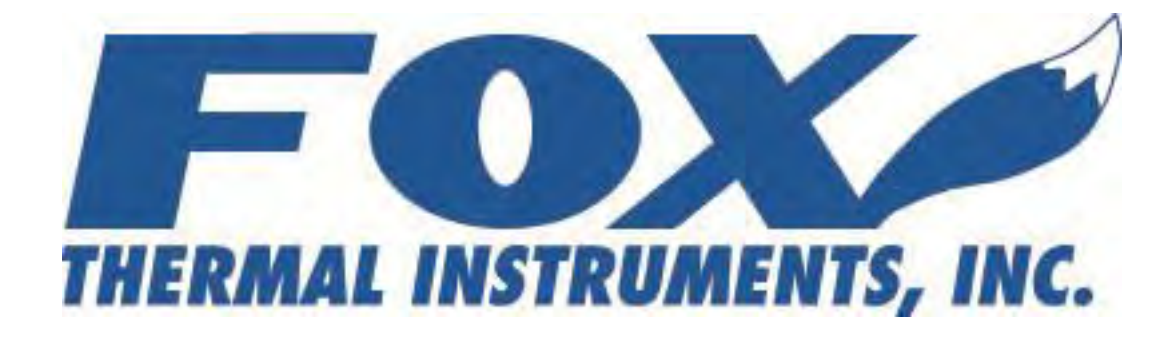

FT2 View<sup>TM</sup> Instruction Manual

399 Reservation Road, Marina, California U.S.A. Ph: (831) 384-4300 Fax: (831) 337-5786 www.foxthermalinstruments.com

©2006 Fox Thermal Instruments, Inc.

### Introduction:

The FT2 View<sup>™</sup> application software is a program that runs on a PC and communicates with a Fox FT2 Thermal Mass Flowmeter.

#### Installation:

To install the FT2 View<sup>TM</sup> program, you must first download the file from the Fox website. The latest version of the FT2 View<sup>TM</sup> software is available for download at <u>http://www.foxthermalinstruments.com/products/ft2view.php</u>.

| HERMAL INSTRUM                                                                                                    |        | , INC.                                      |                                     |                         |                            | Google" Dustem Search                                                                                                    | Search                                                                  | Select Language<br>Powered by Google Tra                                                                                                    | anslate<br>Porta |
|----------------------------------------------------------------------------------------------------|--------|---------------------------------------------|-------------------------------------|-------------------------|----------------------------|----------------------------------------------------------------------------------------------------|-------------------------------------------------------------------------|----------------------------------------------------------------------------------------------------|------------------|
|                                                                                                    | Home   | About                                       | Products                            | Sales                   | Calibration                | News and Events                                                                                                    | Contact Us                                                              |                                                                                                    |                  |
| Applications                                                                                                    | 1      | FT2 View™                                   | ' Software To                       | ol                      |                            |                                                                                                    |                                                                         |                                                                                                    |                  |
| Services                                                                                                    | -<br>F | The FT2 Vie<br>Flow Meter.                  | w™ application                      | n software              | is a program tha           | t runs on a PC and comm                                                                                                    | nunicates with a                                                        | Fox FT2 Thermal Ma                                                                                                    | ss               |
| 1 Literature                                                                                                    |        |                                             |                                     |                         |                            | a filladeacar                                                                                                    |                                                                         | E EIN                                                                                                    |                  |
| Find a Fox Rep                                                                                                    |        | <ul> <li>Ouick</li> </ul>                   | access to all c                     | onfiguratio             | on narameters              | Difference<br>Particle Control of Particle Control<br>Particle Control of Particle Control<br>Particle Control of Particle Control<br>Particle Control of Particle Control of Particle Control<br>Particle Control of Particle Control of Pa | V John Arder<br>Prins 97<br>Werkburg<br>Stripter<br>Stripter<br>Bargedt | Control<br>Physics and Control Control Co |                  |
| Visual Forum                                                                                                    |        | <ul> <li>With p</li> <li>Select</li> </ul>  | op-up windows                       | s and pull<br>ement uni | down menus<br>ts. flow and | And a star in the star in the            | Cally Configure a                                                       | 10 <sup>2</sup>                                                                                                    |                  |
| Reg's and Compliance                                                                                                 |        | tempe<br>• Displa                           | erature ranges,<br>ay of error code | , alarm se<br>es        | ttings and more            | Product of the second second s           | d 1 405 m<br>d 2000 inf<br>vash<br>vash<br>Aucher of the                |                                                                                                    |                  |
| FAQ's                                                                                                    |        | <ul> <li>Storage</li> <li>can be</li> </ul> | ge of meter co<br>e archived        | nfiguration             | ns to a file that          | TextDend in the foreign text text text text text text text tex                                                                                                    | 201007-00<br>201007-00<br>0007-00                                       |                                                                                                    |                  |
| Get a Free Quot                                                                                                    | e      | <ul> <li>Raw d<br/>diagno</li> </ul>        | lata calculation<br>ose or troubles | s that can<br>hoot your | be used to<br>meter        | nak 2004 toda tak                                                                                                    |                                                                         |                                                                                                    |                  |
| Use our configurator to choo<br>the right meter for your<br>application. Submit the<br>configuration and get a quote | se     |                                             |                                     |                         |                            |                                                                                                    |                                                                         |                                                                                                    |                  |
| within 1 business day.                                                                                               |        |                                             | FT2 View™ Da                        | <u>ta Sheet</u>         |                            |                                                                                                    |                                                                         |                                                                                                    |                  |
| CIRCK TO JET A THEE LOUTE C                                                                                          |        |                                             | <u>FT2 View™ Ins</u>                | struction M             | lanual (Instructio         | ons for downloading and u                                                                                                    | using the FT2 Vie                                                       | ew™ Software)                                                                                                    |                  |
| SALITY SPSILS                                                                                                    |        |                                             | <u>FT2 View™ So</u>                 | <u>ftware</u> (fo       | r XP/Win7)                 |                                                                                                    |                                                                         |                                                                                                    |                  |

To install the FT2 View<sup>™</sup> program, run the "FT2View\_V#.##-setup.exe" file that is located in the downloaded file.

| Fox Thermal Instruments:  | FT2_view           |        | ×      |
|---------------------------|--------------------|--------|--------|
| THERMAL INSTRUMENTS, INC. | Please click next. |        |        |
|                           |                    | Next > | Cancel |

After clicking "Next" the screen will show:

| Destination Folder        | ×                                                                                                    |
|---------------------------|----------------------------------------------------------------------------------------------------|
| THERMAL INSTRUMENTS, INC. | Please choose destination folder for your program. This is<br>the directory where the program and its support files are<br>installed to.                                                                                                    |
|                           | <u>F</u> older:                                                                                                    |
|                           | C:\Program Files (x86)\Fox Thermal Instruments\FT2_viev                                                                                                    |
|                           | Browse                                                                                                    |
|                           |                                                                                                    |
|                           |                                                                                                    |
|                           |                                                                                                    |
| Disk Space                | Keller Keller Ke |

Select the folder in which you wish to install FT2view<sup>™</sup>, then click "Install."

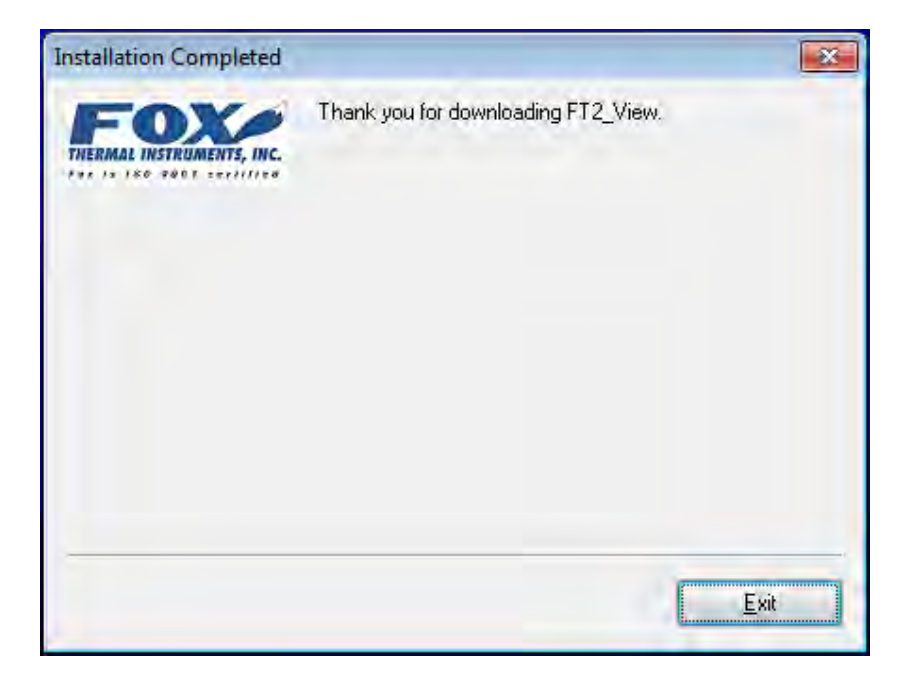

When the program is done installing, you may exit, then restart your computer.

#### **Operation:**

Connect a RS232 DB9 cable from the FT2 RS232 serial port located on the inside of the FT2 transmitter and a serial port of a PC. The serial cable must be a null modem cable or use a null modem DB9 adapter. If your PC does not have a RS232 port, you will need a USB to RS232 converter along with a VCP driver.

If the PC is connected to the Internet and running Windows 7<sup>TM</sup>, the PC will try to automatically load the VCP driver. If the driver does not load automatically, download the VCP driver at: <u>http://www.ftdichip.com/Drivers/VCP.htm</u>

Run the application by clicking on FT2\_View.exe and select the Communication port used when prompted by using the drop down menu and press **OK**.

| Com Select       |      |    |
|------------------|------|----|
| Select COM Port: | COM2 | •  |
|                  | Å    | ок |

The COM port selection can be found by going to the control panel and opening the Device Manager and clicking on the PORT (COM&LPT). A COM port assignment should be displayed.

### Welcome Screen

The right side of the first screen shows all of the FT2 parameters which are scanned once upon entering the program. The left side of the window displays FT2 variables which are automatically refreshed about once a second.

| 1            | 1            |             | - distribution                                                  | 2730-       | Weber 9     |          |
|--------------|--------------|-------------|-----------------------------------------------------------------|-------------|-------------|----------|
|              | -            |             | <index< th=""><th>&lt;1 me</th><th>value</th><th></th></index<> | <1 me       | value       |          |
| FlowEng      | 34 43 SCEM   |             | 0                                                               | Elow Eng    | 34 43 SCEM  |          |
| CSVAvaCat    | 4095         |             | 1                                                               | FloAvaCot   | 4095        |          |
| CSVEItCot    | 4095         |             | 2                                                               | FloEltCot   | 4095        |          |
| TSV avr. cnt | 4095         | Acquire     | 3                                                               | TSV AvaCnt  | 4095        |          |
| Spare BTD2   | 237          | data to     | 4                                                               | Not used    | 241         |          |
| TSI avr cnt  | 1328.        | Excel file  | 5                                                               | TSI AvaCnt  | 1325        |          |
| FloVelEng    | 626. FT/Hr   | _           | 6                                                               | TempAvaCnt  | 0           |          |
| FloVel mhr   | 11448.2 M/Hr |             | 7                                                               | FloVelEng   | 625.9967    |          |
| Total        | 342451.7 SCF | acquisition | 8                                                               | FloVel mhr  | 11448.23    |          |
| Csv          | 2,4236 Volt  |             | 9                                                               | Ma 420 ch1  | 2870        |          |
| Gas Temp     | -197. Deg F  | _           | 10                                                              | Ma 420 ch2  | 72          |          |
| Ma 420 CH1   | 2870         |             | 11                                                              | Feg value   | 451.2718    |          |
| Ma_420_CH2   | 72           | Print       | 12                                                              | Gas_temp    | -196.8088   |          |
| Feq_value    | 451.2718     | 1 10 0      | 13                                                              | Errlog      | 22,33       |          |
| Elapsed Time | 165.6 Hr     |             | 14                                                              | Spare       | 51          |          |
| Gas Temp(K)  | 145.9        |             | 155                                                             | Csv         | 2.423614    |          |
| Tsi_volt     | 3.989 Volt   |             | 16                                                              | Manufacture | Fox Thermal |          |
| Tsi_cur      | .047429 Amp  |             | 17                                                              | AccessLevel | 0           |          |
| Tsv_volt     | 2.4236 volt  |             | 18                                                              | Tot_low     | 446.8722    |          |
| Tsi_res      | 83.965 Ohm 🔶 |             | 19                                                              | Tot_Mil_Cnt | 342         | 1        |
|              | •            |             | 20                                                              | MassTotal   | 342446.9    | -        |
|              | <u>+</u>     |             | 1 20                                                            | MassTotal   | 342446.9    | <u> </u> |

- The **"Error Code List"** button enables the user to display a list of error codes and their descriptions (see example below).
- The "Scan Enable/Disable" button allows the user to stop and start the data scanning.
- The **"Configure"** \* button allows the user to enter a sub-menu to allow FT2 parameters settings and display. A password will be requested to access different levels of parameters protection. See pages 3-4 for more information.
  - \* Please note that the **"Configure"** button will be visible only after communication has been established with the FT2.
- The data can be refreshed by clicking on the "Display Parameters" button located at the bottom right.
- **"Acquire data to Excel file"** button is use to save specified data at a requested time interval to an Excel spreadsheet. See page 6 for more information.
- The "Stop Acquisition" button is clicked to terminate data collection.

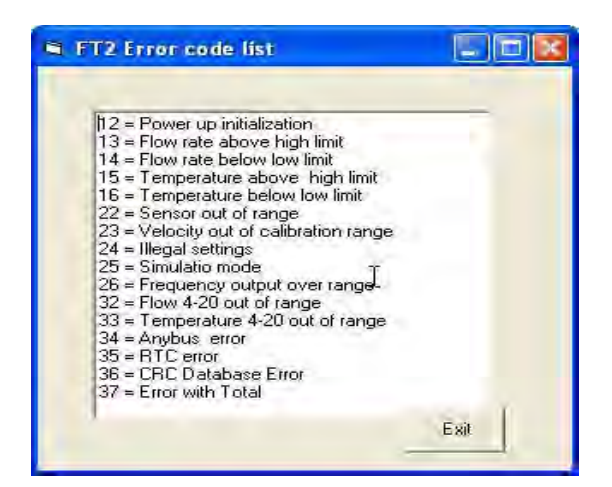

## **Configure Menu:**

After pressing the "Configure Menu" button, a screen will prompt the user to enter a password that will allow access to some or all parameters. After entering the password (1234 for most parameters), the "Configure Menu" button will flash with "Please Wait" until the program has acquired all the parameters from the FT2 and displays them on the screen.

| FT2 Configuration         |                         |                         |                    |                                                                                                    |  |  |
|---------------------------|-------------------------|-------------------------|--------------------|----------------------------------------------------------------------------------------------------|--|--|
| Unit Select               | -                       | Temperature Calibration |                    | Simulation                                                                                                    |  |  |
| SCFM +                    | Password=1              | HiTemp= 300 F           |                    | Flo=0.000000                                                                                                    |  |  |
| Deg F                     | Ref Temp= 0 Deg F       | HiBes= 300 Obm          |                    | Csv=0.000000                                                                                                    |  |  |
|                           | Ref Pressure = 760 mmHG |                         |                    | T                                                                                                    |  |  |
| Imminu I                  | Hi Flow Alarm= 0.SCEM   | - LoTemp= 70 F          |                    | 11 emp=0.000000                                                                                                    |  |  |
| Pipe Id=3.17554 in        | Lo Flow Alarm= 0 SCFM   | LoRes= 200 Ohm          |                    | Sim=Disabled 👻                                                                                                    |  |  |
| Cuttoff- 2 SCEM           | Hi Temp Alarm= 0 Deg F  |                         |                    | -                                                                                                    |  |  |
| Filter= 8                 | Lo Temp Alarm= 0 Deg F  |                         |                    |                                                                                                    |  |  |
| Pipe Area= .055 Ft^2      | rea=.055 Ft^2           |                         |                    |                                                                                                    |  |  |
| Gas Density= 1 Kg/M2      | CSV= 2.4.<br>Tsi= 3.98  | Not used 👻              |                    |                                                                                                    |  |  |
| Serial Nb=                | Bes= 83.                | 95486 Ohm               | SATAN I            |                                                                                                    |  |  |
| AdcF= .000591847          | Vel= 114                | 48.23 m/hr He           | set i otal         |                                                                                                    |  |  |
| Tsi ratio= .197183        | Flow= 34.               | 42983 SCFM              | where energy       |                                                                                                    |  |  |
| R20= 2.5 ohm              | Temp=-1                 | 36.9038 Deg F           | itabase unu        | and the second second s |  |  |
| Rx= 51.1 0hm              |                         |                         |                    | Recall EE from EE                                                                                                    |  |  |
| 1.1.1                     | - 4-20 ma               |                         |                    | раскир                                                                                                    |  |  |
| Display                   | - Flow                  | Temperature             | Frequency          |                                                                                                    |  |  |
| dsp1l1=mflo 👻             | 20 ma Flo= 100 SCEM     | 20 ma Temp= 208 fleg F  | riequency          | Set using 1 of                                                                                                    |  |  |
| dsp1l2=total 👻            |                         | Lo ma romp 200 pogr     | Max Freg= 100      | 0 Hz                                                                                                    |  |  |
| Lean Lean                 | 4 ma Flo=-199 SCFM      | 4 ma Temp= 50 Deg F     | H                  | Method 1                                                                                                    |  |  |
|                           | 20 ma Flo Cnt= 3656     | 20 ma Cnt= 3495         | Maxio= 5000        | SLFM                                                                                                    |  |  |
| dsp2l2=elps time 💌        | 4 ma Flo Cnt= 72        | 4 ma Cnt= 72            | P/U= 4             | - Method 2                                                                                                    |  |  |
| Alt dsp=Off               |                         |                         | U/P= .25           | - Method 3                                                                                                    |  |  |
|                           |                         |                         |                    |                                                                                                    |  |  |
|                           | a second second         |                         | P/U = Pulse per u  | nit                                                                                                    |  |  |
| RS485 Save cfg<br>to file | from file screen        | Lalibration Print Form  | U/P = Unit per pul | se Exit                                                                                                    |  |  |
| .0 110                    |                         |                         |                    |                                                                                                    |  |  |
|                           |                         |                         |                    |                                                                                                    |  |  |

- Unit Select
  - Choose the Flow Rate unit, temperature in F or C and the pressure label.

## • Temperature Calibration

- The Temperature calibration section allows the user to modify the temperature calibration factors but should not be modified unless the temperature reading is out of calibration.
- Simulation
  - Flow rate, Temperature and sensor sense voltage can be simulated by clicking on the respective display box, entering new values and then selecting Sim=Enable. The Simulation message will be displayed on the FT2 local display every 10 seconds when operating in that mode. After a power cycle, the simulation mode will be automatically disabled.

### • Display

- The display section allows programming of the display 1 & 2 of the local display.
  - Dsp111 is for display 1 line 1.
  - Dsp112 is for display 1 line 2.
  - Dsp211 is for display 2 line 1.
  - Dsp212 is for display 2 line 2.

### • 4-20ma

- The 4-20mA section allows programming of the two 4-20 mA outputs for flow rate and temperature.
  - The "20mA Flo" is the flow rate corresponding to the 20 mA and the "4 mA Flo" is the flow rate corresponding to the 4mA. "20 mA Temp" and "4 mA Temp" are settings for gas temperature.
  - The "20mA flo cnt" and the "4mA flo cnt" are the calibration settings and should not be changed unless the output is out of specification.
  - The "20mA Temp cnt" and "4mA Temp cnt" are for the output associated with temperature.

# • Frequency

- The frequency section allows the programming of the pulse output associated with flow rate. Three methods are provided to accomplish this.
  - Method 1: the first method is by setting the maximum flow rate and corresponding frequency output (frequency may not exceed 100 hz)
  - Method 2: the second method is by setting the number of pulses per unit of total (i.e 10 pulses per SCF)
  - Method 3: the third is by setting the total unit per pulse (i.e 10 SCF per pulse).

# • EE Prom

• **"Recall EE from EEbackup"** is used to recall default parameters set at the factory when the unit was calibrated. A switch on the FT2 circuit board needs to be activated before performing this function.

## • Other Parameters

- **"CTC out"** allows the programming of the digital output as an alarm indicator for exceeding a certain threshold for flow rate or temperature.
- "CTC inp" allows the programming on a contact input to reset the totalizer.
- The **"Reset Total"** button is used to reset the FT2 total.
- The **"Set database CRC"** is used to re-calculated the CRC associated with some of the critical parameters. This would be done to clear a "Database CRC Error" after verifying that all the critical database parameters are accurate. This button allows the user to reset the CRC associated with critical data in the event an error has been detected. All critical data need to be verified before resetting the CRC to avoid operating with corrupted data.

## • "RS485" Button

• This button allows the user to configure the RS485 serial port and bus type. The RS485 settings apply only if the bus type selected is Modbus.

| Configure RS485                                                      |      |      |
|----------------------------------------------------------------------|------|------|
| Baud=9600<br>Parity=none<br>Stop bit=2<br>Data bit=8<br>Bus=Ethernet | Id=1 | Exit |

- "Save cfg to file" Button
  - This button is used to save all the settings to a data file.
  - "Recall cfg from file" Button
    - This button is used to recall previously saved settings from a file.
- "Refresh screen" Button

•

- $\circ$   $\;$  This button is used to refresh all the parameters on that screen.
- "Calibration table" Button
  - This button allows access to the flow calibration tables.
  - If the meter is calibrated with multiple curves, the "Curve #2" and "Curve #3" buttons may be used to view calibration table information of the other curves.

| Volt 1 = 0.9872 volt<br>Volt 2 = 1.0803 volt | Flow 1 = 0. m/hr       |         |
|----------------------------------------------|------------------------|---------|
| Volt 2 = 1.0803 volt                         |                        |         |
|                                              | Flow 2 = 364.2 m/hr    |         |
| Volt 3 = 1.1429 volt                         | Flow 3 = 784.6 m/hr    |         |
| Volt 4 = 1.2177 volt                         | Flow 4 = 1515.5 m/hr   |         |
| Volt 5 = 1.2648 volt                         | Flow 5 = 2318.3 m/hr   | David + |
| Volt 6 = 1.3305 volt                         | Flow 6 = 3476.1 m/hr   | Luive + |
| Volt 7 = 1.4078 volt                         | Flow 7 = 5150.7 m/hr   |         |
| Volt 8 = 1.4629 volt                         | Flow 8 = 7088.5 m/hr   |         |
| Volt 9 = 1.5229 volt                         | Flow 9 = 9321. m/hr    | Dout t  |
| Volt 10 = 1.5727 volt                        | Flow 10 = 12245.2 m/hr | Lurve + |
| Volt 11 = 0. volt                            | Flow 11 = 0, m/hr      |         |
| Volt 12 = 0. volt                            | Flow 12 = 0. m/hr      |         |
| Volt 13 = 0. volt                            | Flow 13 = 0, m/hr      |         |
| Volt 14 = 0. volt                            | Flow 14 = 0. m/hr      |         |
| Volt 15 = 0. volt                            | Flow 15 = 0. m/hr      |         |
| Volt 16 = 0. volt                            | Flow 16 = 0, m/hr      |         |
| Volt 17 = 0. volt                            | Flow 17 = 0, m/hr      |         |
| Volt 18 = 0. volt                            | Flow 18 = 0, m/hr      |         |
| Volt 19 = 0. volt                            | Flow 19 = 0. m/hr      |         |
| Volt $20 = 0$ volt                           | Flow 20 = 0. m/hr      |         |

### • "Print Form" Button

• This button allows the user to print the page.

### **Data Acquisition to Excel File**

After selecting the "Start Acquisition to Excel File" button, a box will prompt the user to enter a list of data index to collect the data.

| 1 | FT2 View         |                      |         |             |             | - |
|---|------------------|----------------------|---------|-------------|-------------|---|
|   | Enter data index | es to collect (i.e 1 | 2,6,45) | [           | OK 1        |   |
|   | -                | Stop                 | 1       |             |             |   |
|   |                  | acquisition          | 8       | FloVel_mhr  | 11448.23    |   |
|   |                  |                      | 10      | Ma_420_cm   | 72          |   |
|   |                  |                      | 11      | Feg value   | 451 2718    |   |
|   |                  | Ditus                | 12      | Gas temp    | -196.8154   |   |
|   |                  | Fint                 | 13      | Errlog      | 22.33       |   |
|   |                  | -                    | 14      | Spare       | 51          |   |
|   |                  |                      | 15      | Csv         | 2.423614    |   |
| 1 |                  |                      | 16      | Manufacture | Fox Thermal |   |
|   |                  |                      | 17      | AccessLevel | 0           |   |
|   |                  |                      | 18      | Tot_low     | 205.5202    |   |
|   | *                |                      | 19      | Tot_Mil_Cnt | 339         | 1 |
| 1 | •                |                      | 20      | MassTotal   | 339205.6    |   |

Please refer to the Thermal Mass Flowmeter & Temperature Transmitter RS232 Message Protocol for data index codes. Data index should be separated with commas. Next a box will prompt the user to enter the sample interval time in seconds and then the file name.

| <br>1           |               |    |             | × •         |  |
|-----------------|---------------|----|-------------|-------------|--|
| Enter sample ra | te in seconds |    |             | OK 1        |  |
| <br>[1.0        | 81 - I        |    | THOTOLENG   |             |  |
|                 | acquisition   | 8  | FloVel_mhr  | 11448.23    |  |
|                 |               | 9  | Ma_420_ch1  | 2870        |  |
|                 |               | 10 | Ma_420_ch2  | 72          |  |
| <br>            |               | 11 | Feq_value   | 451.2718    |  |
| <br>            | Print         | 12 | Gas_temp    | -196.8154   |  |
| <br>            | -             | 13 | Errlog      | 22,33       |  |
| <br>            |               | 14 | Spare       | 01          |  |
| <br>            |               | 10 | Manufacture | Eov Thermal |  |
| <br>            |               | 17 | Access evel | n os mennar |  |
| <br>            |               | 18 | Tot low     | 205 5202    |  |
|                 | 1             | 19 | Tot Mil Cnt | 339         |  |
|                 | 1             | 20 | MassTotal   | 339205.6    |  |

Select the directory in which you wish to log data. Ensure there are no spaces in the folder names and file name. The file name must end with ".xls" and do not save your data in the root directory, as Windows 7 does not allow this.

## FT2 View<sup>TM</sup> Instruction Manual

| 🖏 Enter or select filename |           |
|----------------------------|-----------|
| C:\Fox_Thermal_Instruments | \test.xls |
| 🖃 c: [Windows7] 💌          |           |
| C:\<br>Thermal_Instrum     |           |
|                            |           |
|                            | Cancel OK |

The program will collect the data to the Excel file at the specified rate and save it to disk every 30 seconds until stopped by pressing the "Stop Acquisition" button.